# Manual de uso: plataforma DragonLearn

DRAGONLEARN.COM.BR

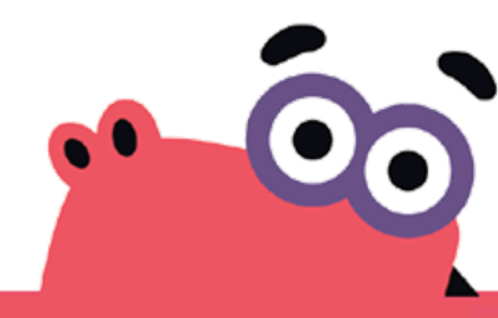

 Tenha em mãos qualquer dispositivo com acesso à internet

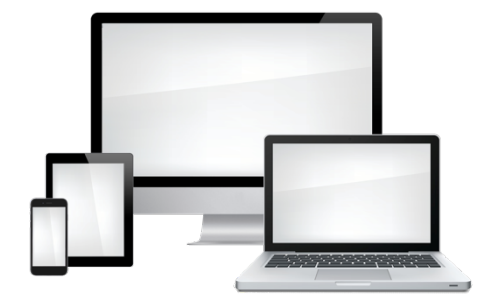

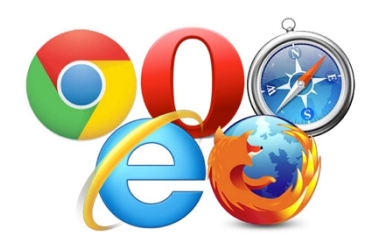

• Abra o navegador de sua preferência

 Digite o site dragonlearn.com.br no navegador. Você será redirecionado para esta tela

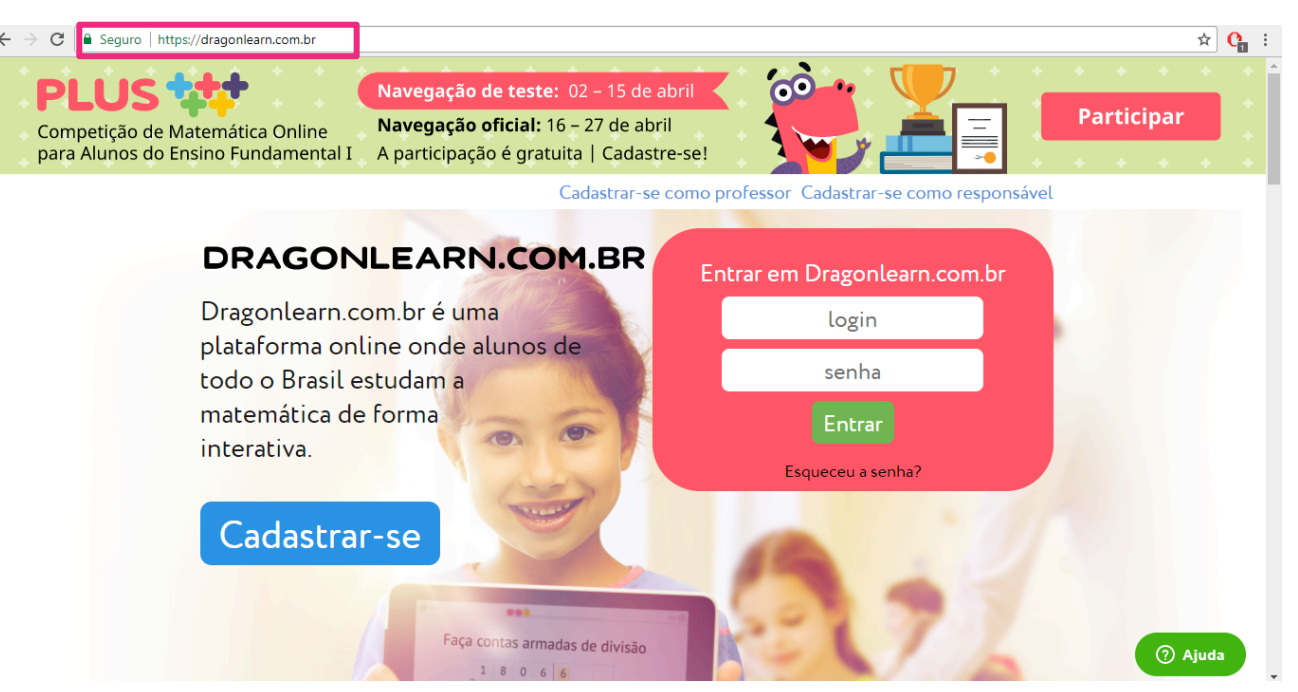

• Coloque seu login e senha cadastrados

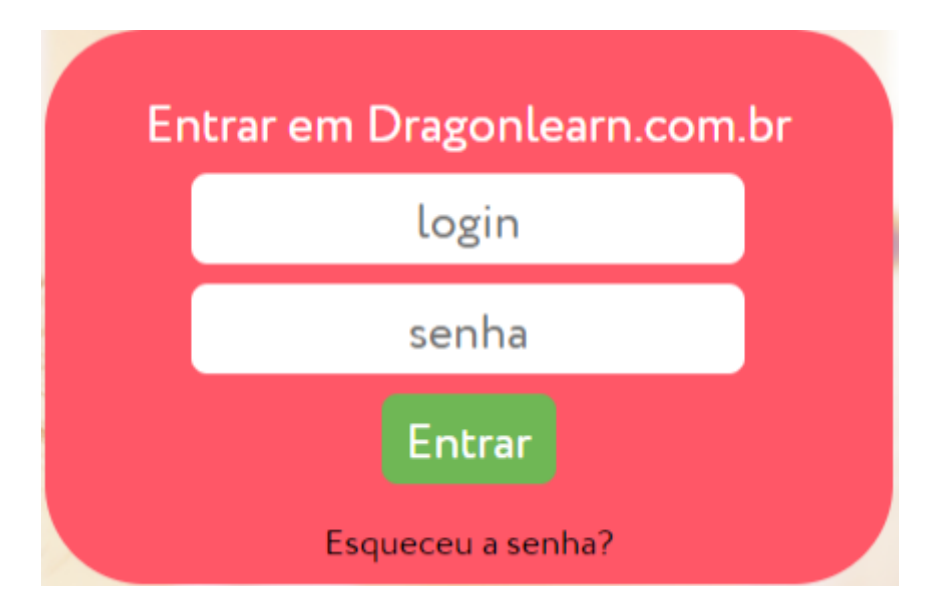

Se você não lembra a sua senha, clique em "Esqueceu sua senha?" e coloque seu email para redefinir sua senha. Se esqueceu o email que se cadastrou, clique no botão "Ajuda" e passe o seu nome, a cidade e a escola que você trabalha para podermos recuperar o seu email.

#### • Pronto, você já está na sua página principal!

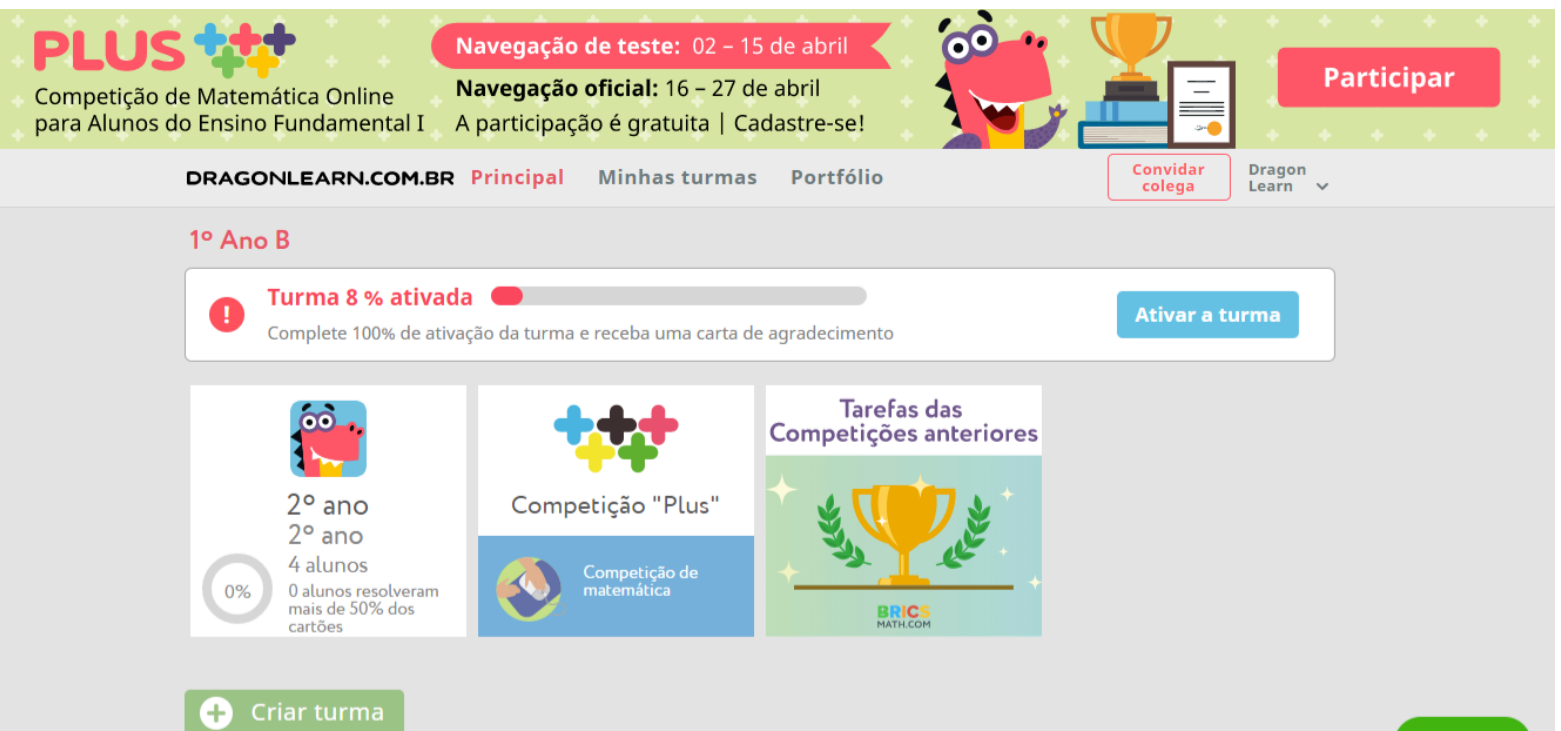

Aqui você acompanha sua turma e todo o conteúdo do currículo do site

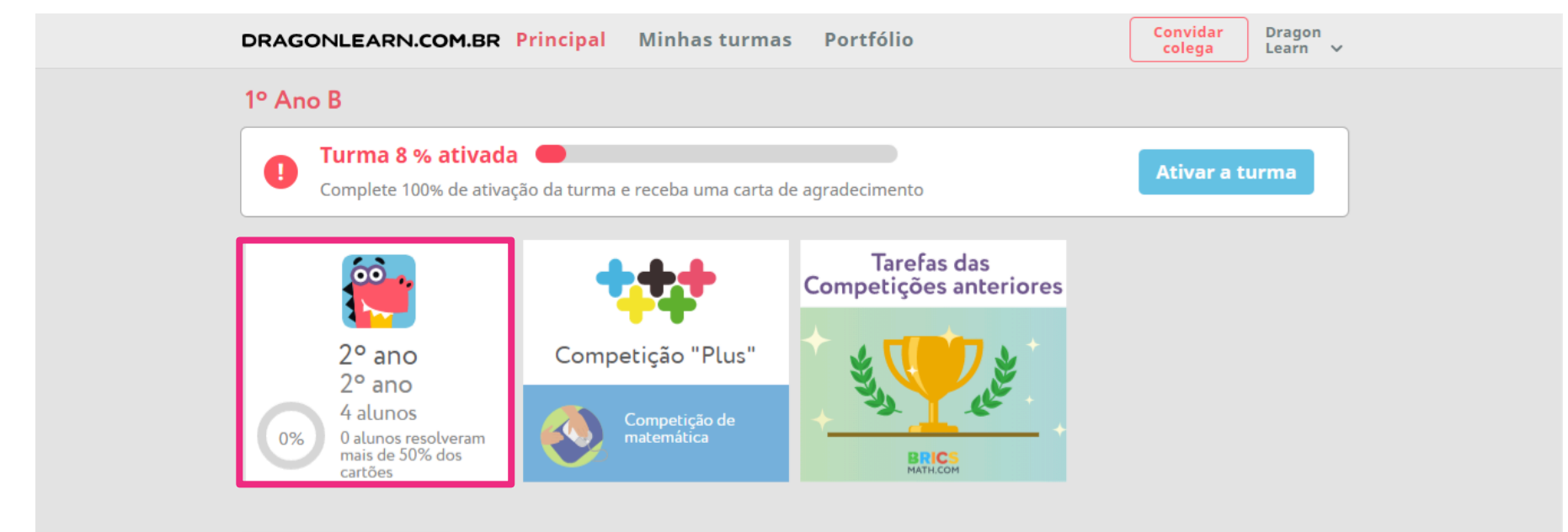

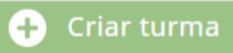

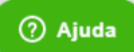

Estatísticas é onde você consegue acompanhar o avanço individual de seus alunos. As bolinhas indicam o status dos estudos de cada um.

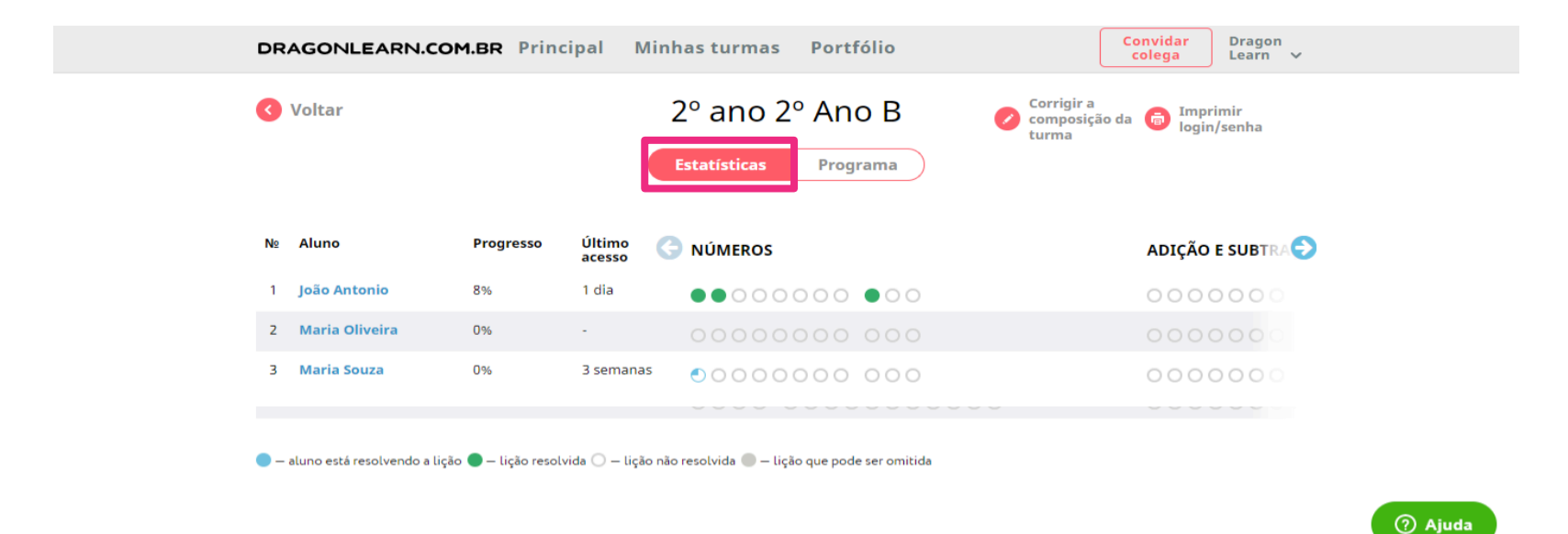

Se você clicar no nome do aluno, consegue acompanhar quais foram seus acertos, erros e tempo médio para realizar cada cartão.

Programa é onde você consegue ver todos os exercícios, não só do ano que você trabalha, mas de todos os anos do Ensino Fundamental I e II.

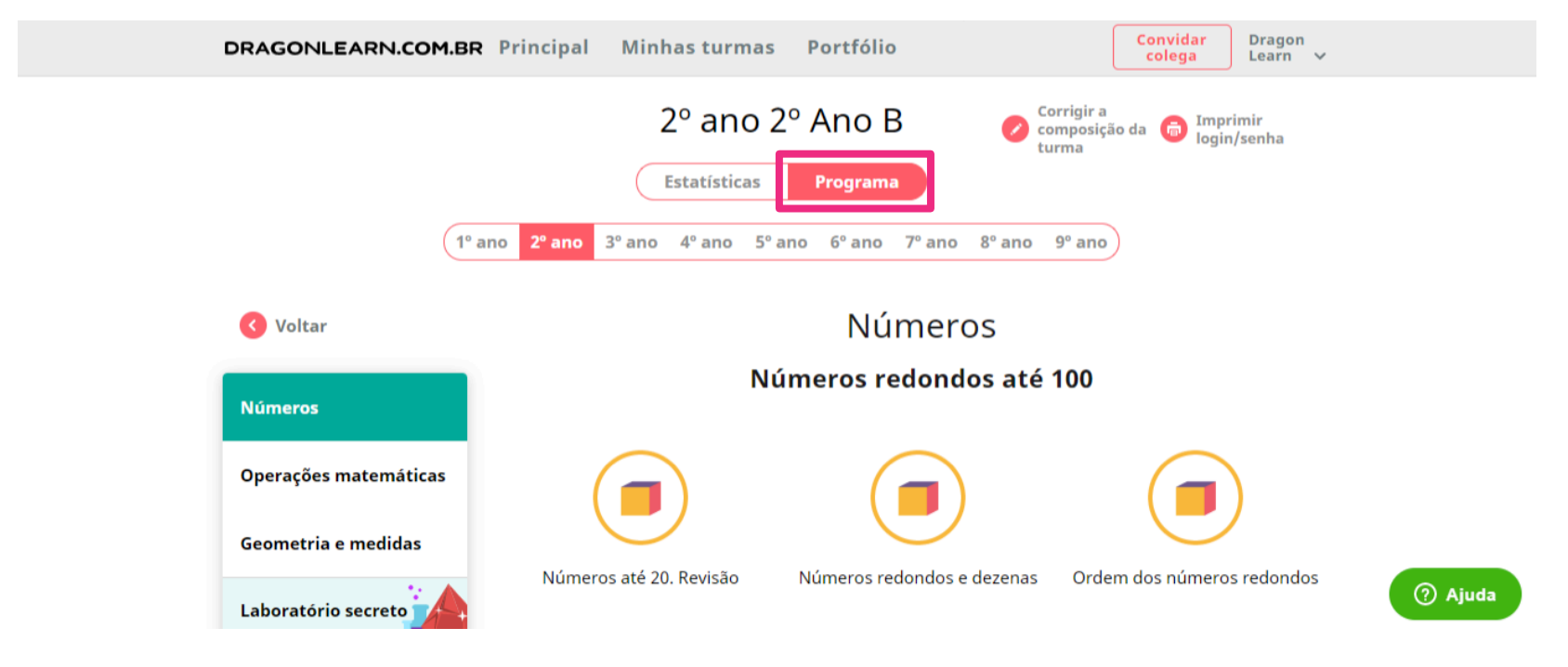

Aqui é onde você consegue ver o site da Olimpíada de Matemática PLUS, que este ano terá sua primeira competição em abril.

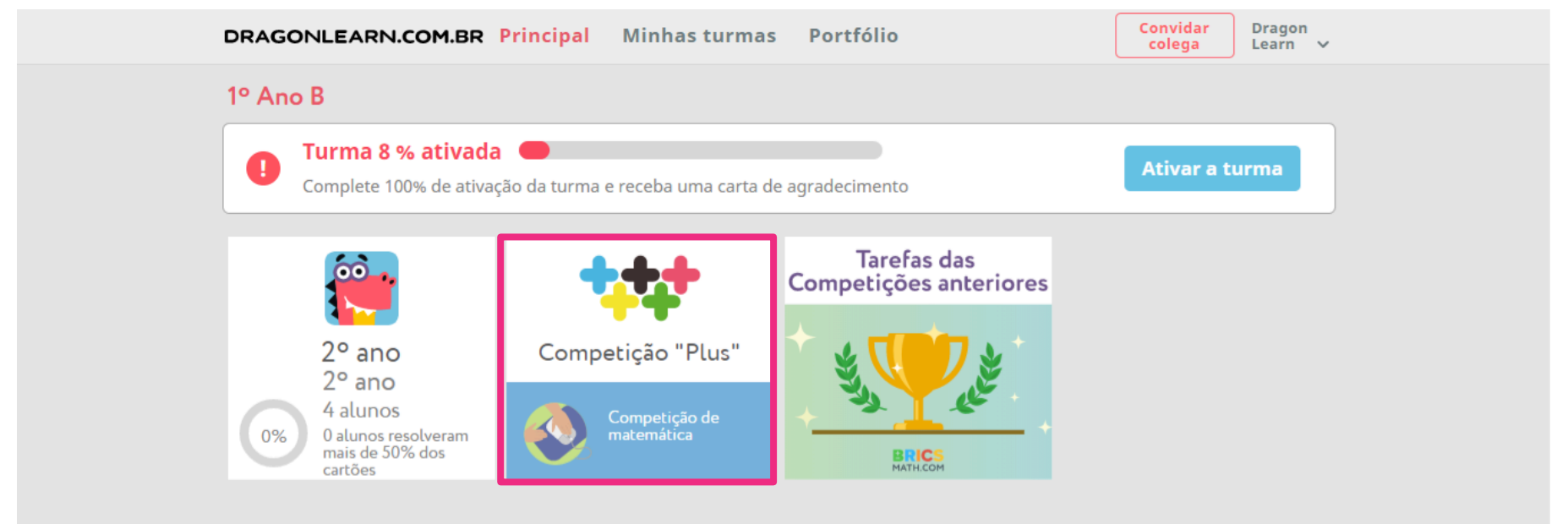

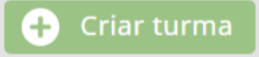

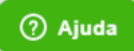

E este é o lugar em que estão todos os exercícios de competições anteriores para você olhar e treinar com seus alunos que quiserem participar!

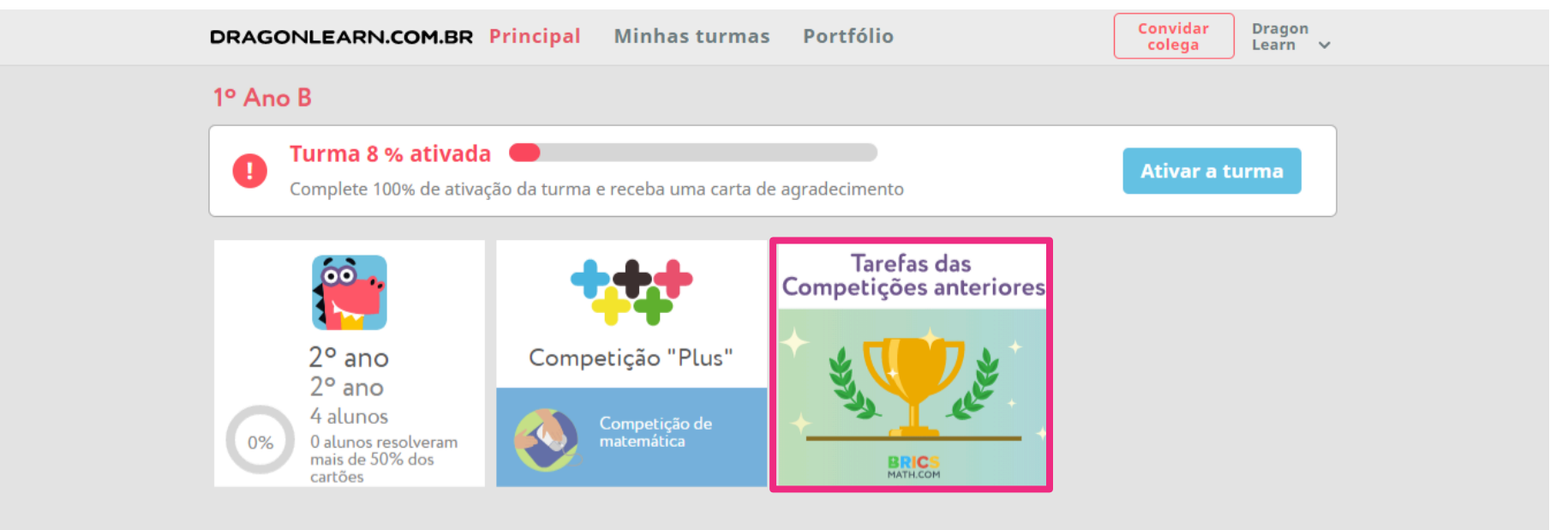

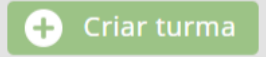

Para ativar sua turma 100%, é necessário, mas não obrigatório:

- Cadastrar 20 alunos;
- Ter 20 alunos utilizando a plataforma;
- Ter 20 responsáveis acompanhando o desempenho de suas crianças.

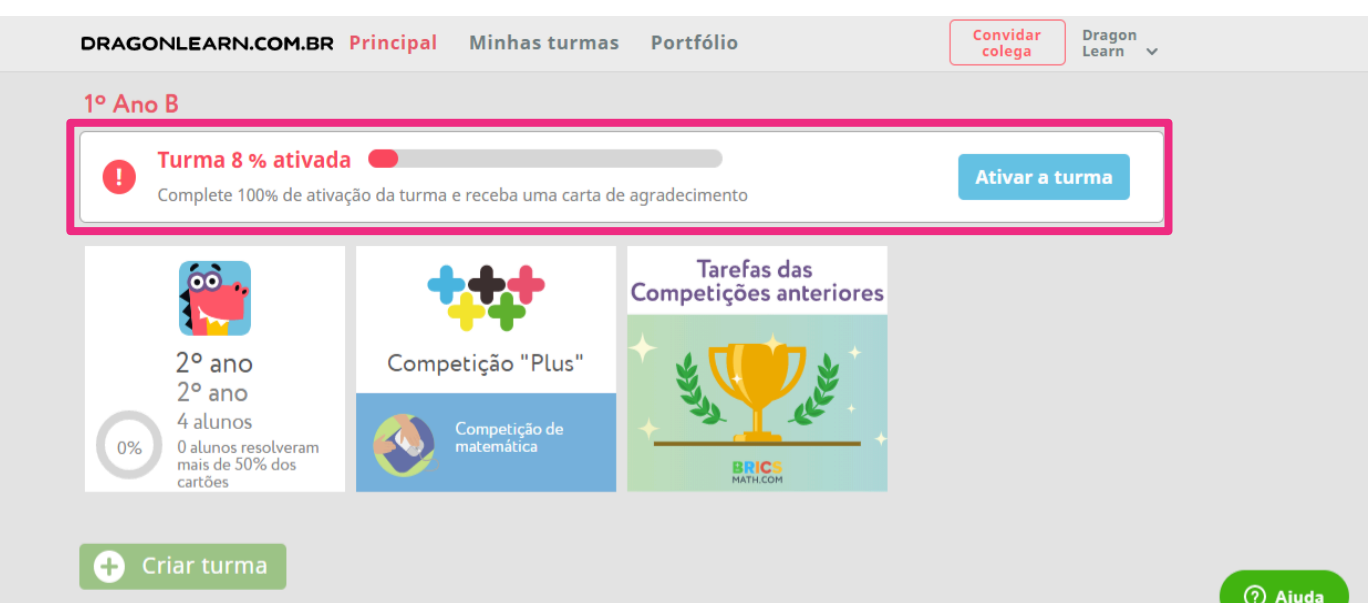

#### Minhas turmas

Minhas turmas é o local onde você gerencia as suas turmas. Para professores que trabalham em mais de uma turma ou ano, é possível cadastrar mais do que uma turma.

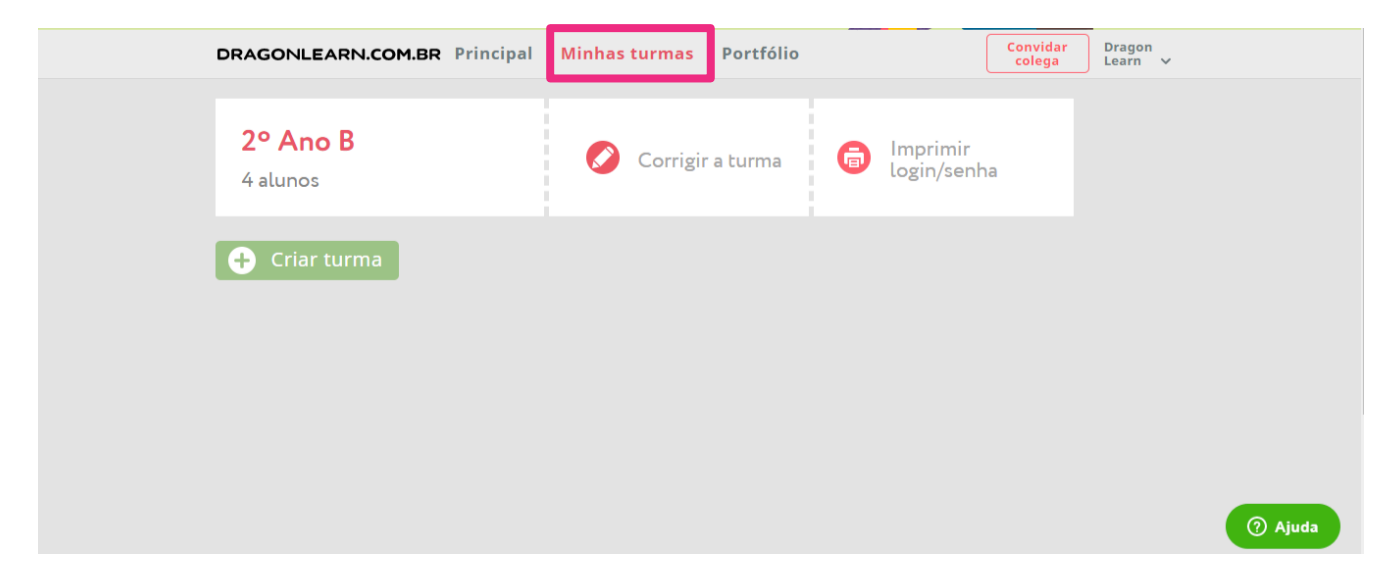

Além disso, se você tiver um aluno que esteja atrasado em relação ao conteúdo do ano, pode cadastrar uma turma anterior de um aluno só para ele aprender os conceitos anteriores, ou uma turma só com aqueles que necessitam de reforço. Se tiver um aluno mais avançado, cadastre-o em um ano posterior para que ele avance na matemática.

#### Minhas turmas

Para professores que trabalham em mais de uma escola, é necessário um novo cadastro (na página inicial) com outro email, que lhe dará novo login e senha, para que você acesse diferentes escolas com diferentes logins.

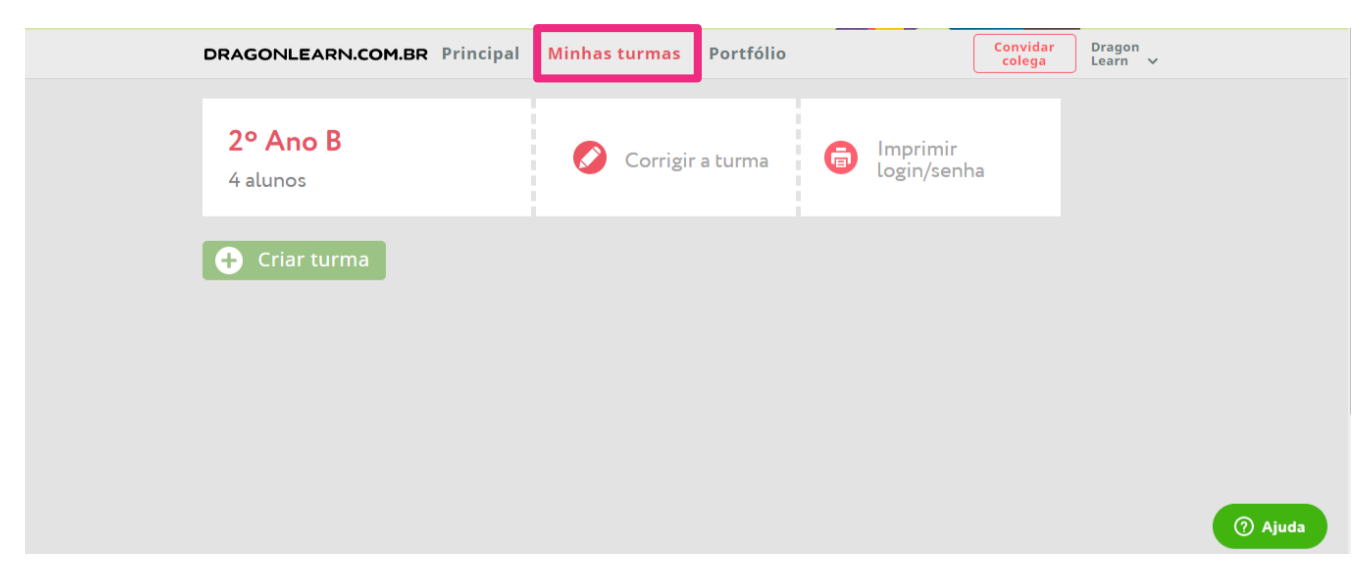

#### Minhas turmas

Clicando em "turma", você poderá a qualquer momento:

• Alterar o ano da turma

Turma «2° Ano B» Ano: 2° ano 🖉 Alterar • Acrescentar novos alunos

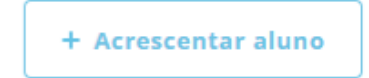

 Alterar os dados do aluno ou apagar caso ele não esteja mais na turma

Alterar Apagar

 Imprimir o login e a senha dos alunos

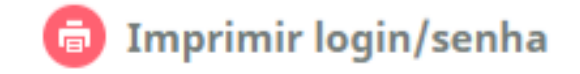

Sugestão: Caso você não queira ou não tenha como imprimir o login e a senha, é possível que, depois de acrescentar o aluno, você altere a senha gerada pelo site. Desta forma, você pode colocar o nome dele, em letras minúsculas, seguido do dia do aniversário por serem duas informações fáceis deles memorizarem (exemplo: dino21). Não se esqueça que as senhas devem sempre ser diferentes!

### Portfólio

Conforme você e seus alunos forem utilizando a plataforma, seus diplomas, premiações e agradecimentos ficarão disponíveis na seção "Portfólio"! Você pode imprimir e dar aos seus alunos depois.

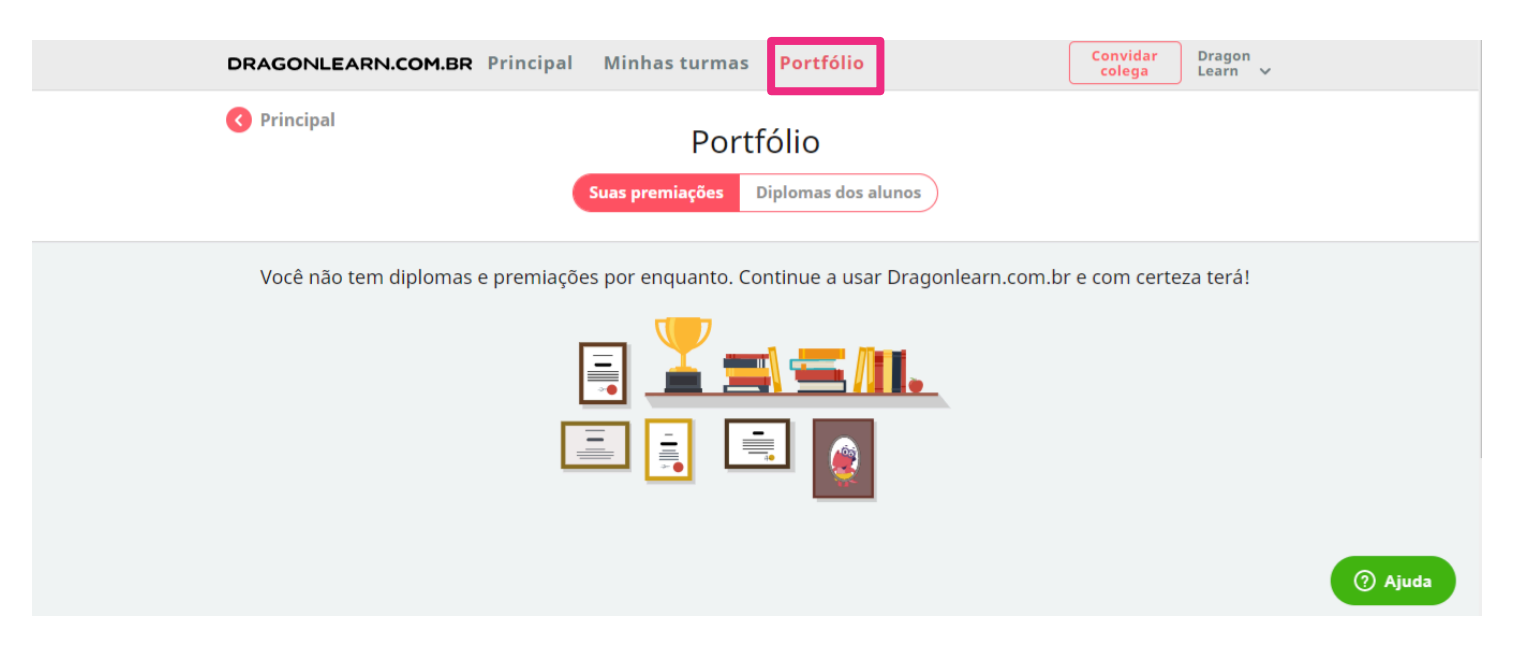

### Dúvidas e sugestões?

Se ficar alguma dúvida ou tiver alguma sugestão, você pode clicar no botão de ajuda e nos enviar uma mensagem.

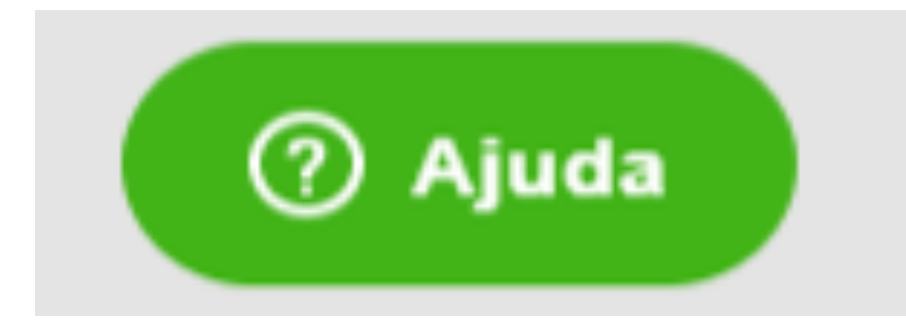

| Deixe uma mensagem —     |                     |
|--------------------------|---------------------|
| Nome                     |                     |
|                          |                     |
| Endereço de email*       |                     |
| Como podemos siudé lo2t  |                     |
| Como podemos ajuda-io ?" |                     |
|                          |                     |
|                          |                     |
| Anexos                   |                     |
| Adicionar ou so          | ltar o arquivo aqui |
| Zendesk                  | ncelar Enviar       |

#### Contatos

## info@dragonlearn.com.br

#### frederico@dragonlearn.com.br (11)9 4234-0678

#### DRAGONLEARN.COM.BR

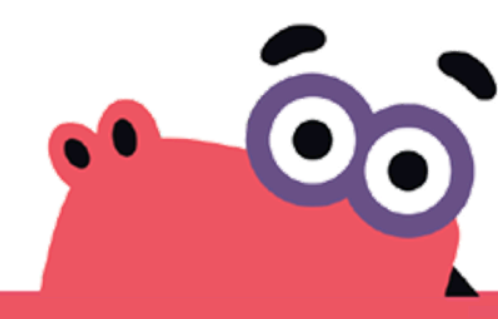